# **INSTRUCTIONS: BENEFITS ENROLLMENT FORM**

This enrollment form is used to select your new or change your existing healthcare coverage at the County.

- **New Employees:** Please complete this form within 30 days of your date of hire. *Be sure to include applicable dependent documentation.*
- Existing Employees: All qualified life events must be submitted online via <u>myOCportal</u> within 60 days of the event. If unable to submit your Life Event request online, please be sure to reach out to <u>Benefits@ocfl.net</u> for assistance. <u>Paper enrollment forms will not be accepted without a prior authorization.</u>
- **Open Enrollment:** If you were on leave during the entire open enrollment period, please complete this form within 30 days of your return. *Be sure to include applicable dependent documentation.*

For additional information, refer to your <u>Employee Benefits Handbook</u>. If you have questions or need assistance, contact us at <u>Benefits@ocfl.net</u> or (407) 836-5661.

## **IMPORTANT INFORMATION – GLOSSARY TERMS:**

Action-No Change: Check this box if you would like Current coverage to remain as is Action-Elect Coverage: Check this box to begin initial enrollment (no coverage currently exists) Action-Waive Coverage: Check this box if you do not want coverage at all Action-Add/Remove Dependents: Check this box if you have existing coverage but would like to add or remove covered dependents. EEID: Employee ID Number EE Only: Employee Only EE + SP: Employee + Spouse EE + CH: Employee + Child(ren) EE + Family: Employee + Spouse + Children EE + 1: Employee + 1 Dependent EE + 2 or more: Employee + 2 or more Dependents Dependent: Eligible family members as defined in your Employee Benefits Handbook. HDHP: High Deductible Health Plan LDHP: Low Deductible Health Plan STD: Short Term Disability FSA: Flexible Spending Account HSA: Health Savings Account Medical Underwriting: Evidence of insurability

## HOW TO COMPLETE THE FORM:

**Download/Save** this form to your computer. Save as "EEID\_Last Name\_Benefits Enrollment Form".

In the **Employee Information** section, please enter the following:

- Last Name (as it appears on your Social Security Card)
- First Name (as it appears on your Social Security Card)
- Employee ID
- Division/Department
- Cell Phone Number (personal)
- Email (personal)

| EMPLOYEE INFORMATION |              |               |  |
|----------------------|--------------|---------------|--|
| *                    | *            | *             |  |
| Last Name            | First Name   | Employee ID   |  |
| *                    | *            | 🚖 📩           |  |
| Division/Department  | Phone Number | Email Address |  |

Under Enrollment Type, complete the following:

- Select One: Check off New Hire, Open Enrollment, or Qualified Event. For qualified event, select applicable option from the drop-down menu. \*Qualified events should be completed online; Paper enrollment forms will not be accepted without a prior authorization.
- Event Date:
  - New Employees: Your date of hire.
  - Existing Employees: The date of your qualified event
  - **Open Enrollment:** Your return to work date.
- Effective Date: Leave this blank

| ENROLLMENT TYPE (select one): Kew Hire        | 💆 pen Enrollment 🔀 Qualified Even | it Select One (QE Only)     |
|-----------------------------------------------|-----------------------------------|-----------------------------|
| (Bi-Weekly rates listed in Benefits Handbook) | EVENT DATE: 👷                     | EFFECTIVE DATE: Leave Blank |

Next, make your enrollment selections. Be sure to complete each section in its entirety and pay close attention to additional information provided in the various sections. Incorrect or incomplete forms will be sent back for corrections and may delay the effective date of your coverage.

**Medical**: (Refer to your Employee Benefits Handbook for more information, including handy comparison charts.)

- Action: Select one
  - New Employees: Choose "Elect" or "Waive" coverage.
  - Existing Employees: Choose "No Change", "Elect", "Waive", or "Add/Remove Dependents"
  - **Open Enrollment:** Choose "Elect" or "Waive" coverage.
  - **Dependent:** Select one. "EE only", "EE + SP", "EE + CH", or "EE + Family"
- Plan Option: Select one. "OrangePrime Plus (HDHP)", "OrangePrime (LDHP)", or "Tricare Supplement"

| ٩L  | Action        | No Change         | Elect Coverage   | U Waive Coverage     | Add/Remove Dependents |
|-----|---------------|-------------------|------------------|----------------------|-----------------------|
| DIC | Dependent 🚖   | 📃 EE Only         | <u> </u> EE + SP | 📃 EE + CH            | 📃 EE + Family         |
| Β   | Plan Option 🛖 | 🔲 OrangePrime Plu | is (HDHP)        | 📃 OrangePrime (LDHP) | TRICARE Supplement    |

**Dental:** (*Refer to your Employee Benefits Handbook for more information, including handy comparison charts.*)

- Action: Select one
  - New Employees: Choose "Elect" or "Waive" coverage.
  - Existing Employees: Choose "No Change", "Elect", "Waive", or "Add/Remove Dependents"
  - **Open Enrollment:** Choose "Elect" or "Waive" coverage.
- Dependent: Select one. "EE only", "EE + 1", or "EE + 2 or more "
- Plan Option: Select one. "Low Plan", "Middle Plan", or "High Plan"

| Ĺ   | Action        | No Change  | Elect Coverage | Waive Coverage     | Add/Remove Dependents |
|-----|---------------|------------|----------------|--------------------|-----------------------|
| NTA | Dependent     | 📃 EE Only  | 📃 EE + 1       | 📃 EE + 2 or more   |                       |
| B   | Plan Option 🛖 | 🔲 Low Plan | 🔲 Middle Plan  | <u> </u> High Plan |                       |

Vision:

- Action: Select one
  - **New Employees:** Choose "Elect" or "Waive" coverage.
  - Existing Employees: Choose "No Change", "Elect", "Waive", or "Add/Remove Dependents"
  - **Open Enrollment:** Choose "Elect" or "Waive" coverage.
- Dependent: Select one. "EE only", "EE + 1", or "EE + 2 or more"

| NO    | Action 🚖  | 🔲 No Change | Elect Coverage | Waive Coverage | Add/Remove Dependents |
|-------|-----------|-------------|----------------|----------------|-----------------------|
| VISIO | Dependent | 📃 EE Only   | <u> </u>       | EE + 2 or more |                       |

<u>Additional Life</u>: (Refer to your Employee Benefits Handbook for more information about this benefit and/or medical underwriting rules.)

- Action: Select one
  - **New Employees:** Choose "Elect" or "Waive" coverage.
  - Existing Employees: Choose "No Change", "Elect Coverage", or "Waive Coverage"
  - **Open Enrollment:** Choose "Elect" or "Waive" coverage.
  - Total Amount: Enter total amount of coverage wanted. Leave blank if waiving coverage.
  - Medical Underwriting: Check box if applicable.

| F    | Action              | 📃 No Change            | Elect Coverage           | Waive Coverage          | •                      |
|------|---------------------|------------------------|--------------------------|-------------------------|------------------------|
| NO H | Basic Life equal to | Total Amount \$        | (incre                   | ements of \$10,000)     | 📜 Medical Underwriting |
|      | your annual salary  |                        |                          |                         | Required (see benefits |
|      | (county paid)       | * Supplemental life up | o to 5x your annual sala | ry (Plan Max \$300,000) | handbook for rules)    |
|      |                     | ·                      |                          | ·                       | •                      |

<u>Spouse Life</u>: (Refer to your Employee Benefits Handbook for more information about this benefit and/or medical underwriting rules.)

- Action: Select one
  - New Employees: Choose "Elect" or "Waive" coverage.
  - Existing Employees: Choose "No Change", "Elect Coverage", or "Waive Coverage"
  - **Open Enrollment:** Choose "Elect" or "Waive" coverage.
  - Total Amount: Enter total amount. Leave blank if waiving coverage.
- Medical Underwriting: Check box if applicable.

|           | Action           | 📃 No Change          | Elect Coverage | Waive Coverage      |                         |
|-----------|------------------|----------------------|----------------|---------------------|-------------------------|
| USE<br>FE | Cannot exceed    | Total Amount \$      | (incre         | ements of \$10,000) | Medical Underwriting    |
| SPC       | employee basic + |                      |                |                     | Required (see benenfits |
|           | additional life  | * Plan Max \$250,000 |                |                     | handbook for rules)     |

**<u>Child Life</u>**: (Refer to your Employee Benefits Handbook for more information about this benefit)

- Action: Select one
  - New Employees: Choose "Elect" or "Waive" coverage.
  - Existing Employees: Choose "No Change", "Elect", "Waive", or "Add/Remove Dependents"
  - **Open Enrollment:** Choose "Elect" or "Waive" coverage.
- Total Amount: Select \$5,000 or \$10,000. Leave this section blank if waiving coverage.

| щ         | Action                                             | No Change    | Elect Coverage | Waive Coverage | Add/Remove Dependents |
|-----------|----------------------------------------------------|--------------|----------------|----------------|-----------------------|
| CHILD LIF | Children can only<br>be covered by one<br>employee | Total Amount | \$5,000        | <u> </u>       |                       |

<u>Short Term Disability</u>: (Refer to your Employee Benefits Handbook for more information about this benefit and/or medical underwriting rules.)

• Action: Select one

- **New Employees:** Choose "Elect" or "Waive" coverage.
- Existing Employees: Choose "No Change", "Elect Coverage", or "Waive Coverage"
- Open Enrollment: Choose "Elect" or "Waive" coverage.
- Amount: Select 15, 30, 60, 90, or 120 Day Wait period. Leave this section blank if waiving coverage.
- Medical Underwriting: Check box if applicable.

| STD | Action Amount | No Change<br>15-Day Wait<br>30-Day Wait | Elect Coverage<br>60-Day Wait<br>90-Day Wait | Waive Coverage | Medical Underwriting<br>Required (see benefits<br>handbook for rules) |
|-----|---------------|-----------------------------------------|----------------------------------------------|----------------|-----------------------------------------------------------------------|
|-----|---------------|-----------------------------------------|----------------------------------------------|----------------|-----------------------------------------------------------------------|

<u>Flexible Spending Account</u>: (Refer to your Employee Benefits Handbook for more information, including handy comparison charts.)

- Action: Select one
  - **New Employees:** Choose "Elect" or "Waive" coverage.
  - Existing Employees: Choose "No Change", "Elect Coverage", or "Waive Coverage"
  - **Open Enrollment:** Choose "Elect" or "Waive" coverage.
  - Deduction: Enter deduction amount. Leave blank if waiving coverage
  - Plan Option: Choose one. "Medical" or "Limited Purpose"

|     | Action        | 🔲 No Change        | Elect Coverage          | Waive Coverage                               |
|-----|---------------|--------------------|-------------------------|----------------------------------------------|
| FSA | Deduction     | Deduct \$ 👷        | per pay period (\$      | <mark>15 minimum</mark> )                    |
|     | Plan Option 🚖 | Medical *available | e if HSA is not elected | Limited Purpose *Dental/Vision expenses only |

**Dependent Care Flexible Spending Account:** (*Refer to your Employee Benefits Handbook for more information, including handy comparison charts.*)

- Action: Select one
  - **New Employees:** Choose "Elect" or "Waive" coverage.
  - Existing Employees: Choose "No Change", "Elect Coverage", or "Waive Coverage"
  - **Open Enrollment:** Choose "Elect" or "Waive" coverage.
- Deduction: Enter deduction amount. Leave blank if waiving coverage

| ط <u>ا</u> | Action 🚖  | 🔲 No Change | Elect Coverage                   | U Waive Coverage |  |
|------------|-----------|-------------|----------------------------------|------------------|--|
| DE         | Deduction | Deduct \$ 💼 | per pay period ( <mark>\$</mark> | 15 minimum)      |  |

<u>Health Savings Account</u>: (*Refer to your Employee Benefits Handbook for more information, including handy comparison charts.*)

Select one

- Check "HSA Election Form Attached" if you would like to have an HSA account.
- Check "N/A" if you do not qualify for or do not want an HSA.

| Only available if electing the Image: HSA Election Form Attached (required for HSA Participation)   OrangePrime Plus plan (HDHP) Image: N/A I do not qualify for or do not want an HSA |  |  |
|----------------------------------------------------------------------------------------------------|--|--|
|----------------------------------------------------------------------------------------------------|--|--|

<u>Reminder</u>: If you are selecting an HSA, you must also complete the <u>HSA Election Form</u> and <u>open your account</u>. In the **Dependent Information** section, add all family members to be covered on Medical, Dental, Vision, and/or Life insurance.

<u>Spouse</u>: If you are adding your spouse to coverage you must complete this section. Leave it blank if not applicable.

- Check off "Spouse" and input "Marriage Date"
- Input "Last Name, First Name" (as listed on your spouse's social security card)
- Input "Date of Birth"
- Input "Social Security Number"
- Select appropriate "Gender"
- Check off "Spouse Life" if you selected "Spouse Life" insurance on page one. Leave it blank if not applicable
- Medical: Select one. "Elect" or "Waive"
- Dental: Select one. "Elect" or "Waive"
- Vision: Select one. "Elect" or "Waive"

| Dependent information: List all family members to be covered and only select coverage type desired.    |                       |     |     |        |             |                |                |                |
|----------------------------------------------------------------------------------------------------|-----------------------|-----|-----|--------|-------------|----------------|----------------|----------------|
| * Include copies of all required dependent documentation as outlined in your current benefits handbook |                       |     |     |        |             |                |                |                |
| Relationship                                                                                           | Last Name, First Name | DOB | SSN | Gender | Other       | Medical        | Dental         | Vision         |
| Spouse<br><i>Marriage Date:</i>                                                                        | *                     | *   | *   | F M    | Spouse Life | Elect<br>Waive | Elect<br>Waive | Elect<br>Waive |

**<u>Child/Grandchild</u>**: If adding your child/grandchild to coverage you must complete this section.

- Check off "Child" or "Grandchild"
- Input "Last Name, First Name" (as listed on your child/grandchild's social security card)
- Input "Date of Birth"
- Input "Social Security Number"
- Select appropriate "Gender"
- Check off all that apply: "Disabled", "Court Order", or "Child Life" Leave it blank if not applicable
- Medical: Select one. "Elect" or "Waive"
- Dental: Select one. "Elect" or "Waive"
- Vision: Select one. "Elect" or "Waive"

| Relationship        | Last Name, First Name | DOB | SSN | Gender | Other                                 | Medical        | Dental         | Vision         |
|---------------------|-----------------------|-----|-----|--------|---------------------------------------|----------------|----------------|----------------|
| Child<br>Grandchild | *                     | *   | *   | F M    | Disabled<br>Court Order<br>Child Life | Elect<br>Waive | Elect<br>Waive | Elect<br>Waive |

Be sure to read your **Notice of Enrollment Rights** on page two. When you sign your election form, you are acknowledging and consenting to the information provided.

<u>Sign & Date</u>: Don't forget to insert your signature or sign your name, add your employee ID number, and date the bottom of your enrollment form.

| Please note, your requested plan change(s) will take 1-2 pay periods to be processed and become visible to you in applicable systems. |      |              |  |  |  |  |
|----------------------------------------------------------------------------------------------------|------|--------------|--|--|--|--|
| Employee Signature                                                                                                    | EEID | <b>D</b> ate |  |  |  |  |

#### SUBMISSION PROCESS:

- Submit your completed form to the secure Box.com folder
- Refer to our <u>Upload Documentation webpage</u> for additional information

### NEED HELP?

For additional information, refer to your <u>Employee Benefits Handbook</u>. If you have questions or need assistance, contact us at <u>Benefits@ocfl.net</u> or (407) 836-5661